## How to Clear your Browser Cache (Google Chrome)

- 1. Navigate to your account history menu:
  - a. Click the icon located at the top right of your screen

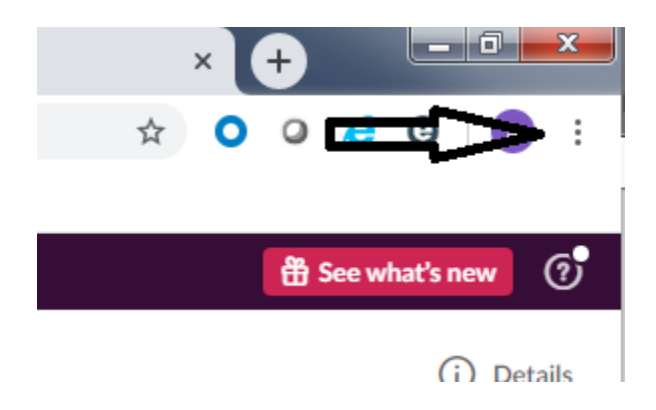

b. Click "History" and then click "History" again.

| History                                | Ctrl+H             | History                | ►                  |
|----------------------------------------|--------------------|------------------------|--------------------|
| Recently closed G ared - Google Search | λ∂<br>Ctrl+Shift+T | Downloads<br>Bookmarks | Ctrl+J<br>▶        |
| SMC US IT Department - Agent           |                    | Zoom                   | - 100% + <b>[]</b> |

c. Click "Clear browsing data"

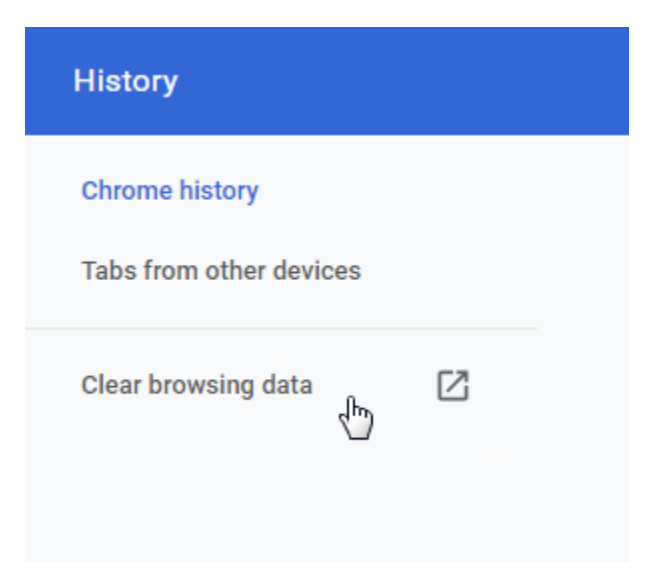

- 2. Clear your cache and cookies:
  - a. Make sure "all time" is selected in the "Time Range" field and both highlighted options are selected. (Clearing history is optional).
  - b. Click "Clear Data"

|    | Clea                                                                                                    | r brow  | sing data          |          |        | -          |
|----|----------------------------------------------------------------------------------------------------|---------|--------------------|----------|--------|------------|
| 3  | Basic                                                                                                    |         |                    | Advanced |        |            |
|    | Time                                                                                                    | range   | All time           | Ŧ        |        |            |
|    | <ul> <li>Browsing history</li> <li>Clears history from all signed-in devices. Your Google Account may have other forms of browsing history at myactivity.google.com.</li> </ul> |         |                    |          |        |            |
|    | <ul> <li>Cookies and other site data</li> <li>Signs you out of most sites. You'll stay signed in to your Google Account so your synced data can be cleared.</li> </ul>          |         |                    |          |        |            |
|    | <ul> <li>Cached images and files</li> <li>Frees up 96.7 MB. Some sites may load more slowly on your next visit.</li> </ul>                                                      |         |                    |          |        |            |
|    |                                                                                                    |         |                    |          |        |            |
|    |                                                                                                    |         |                    |          | Cancel | Clear data |
| с. | Refre                                                                                                    | esh any | pages you were on. |          |        |            |

If you have any issues performing these steps feel free to contact the SMC helpdesk at <u>https://usit.1smc.com/hc/en-us</u> or send an email to: <u>support@1smc.com</u>